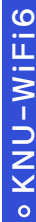

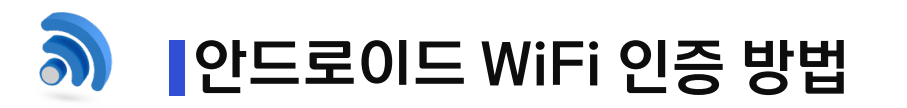

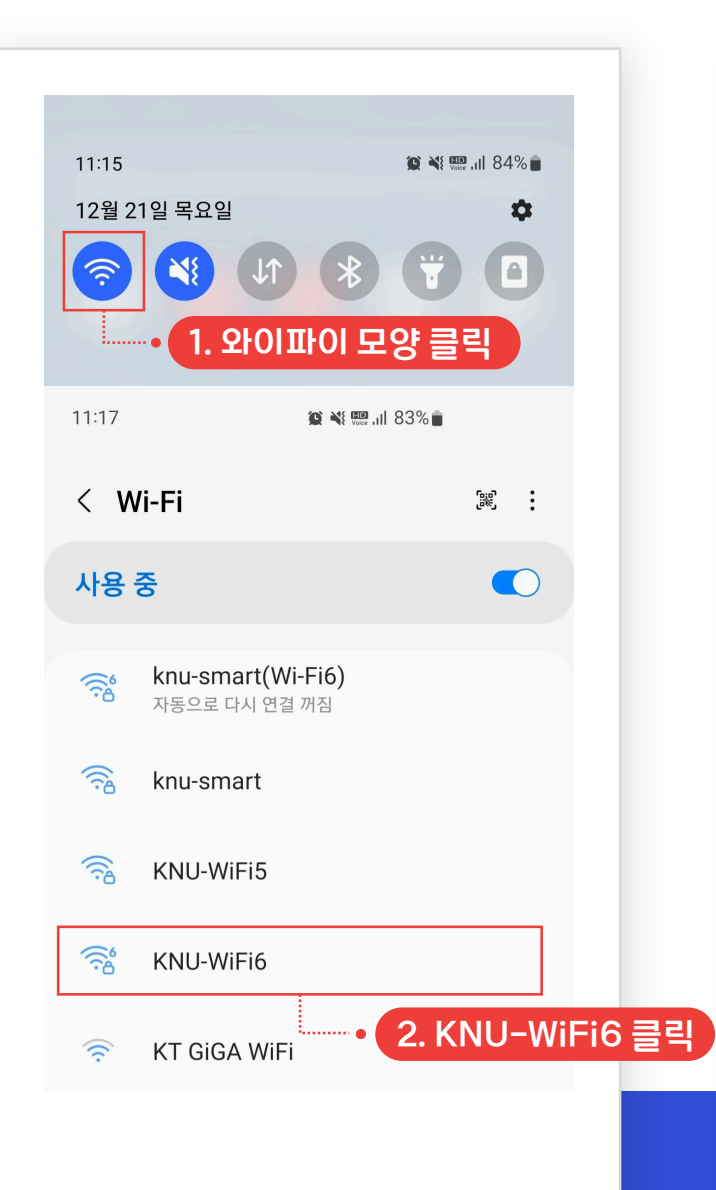

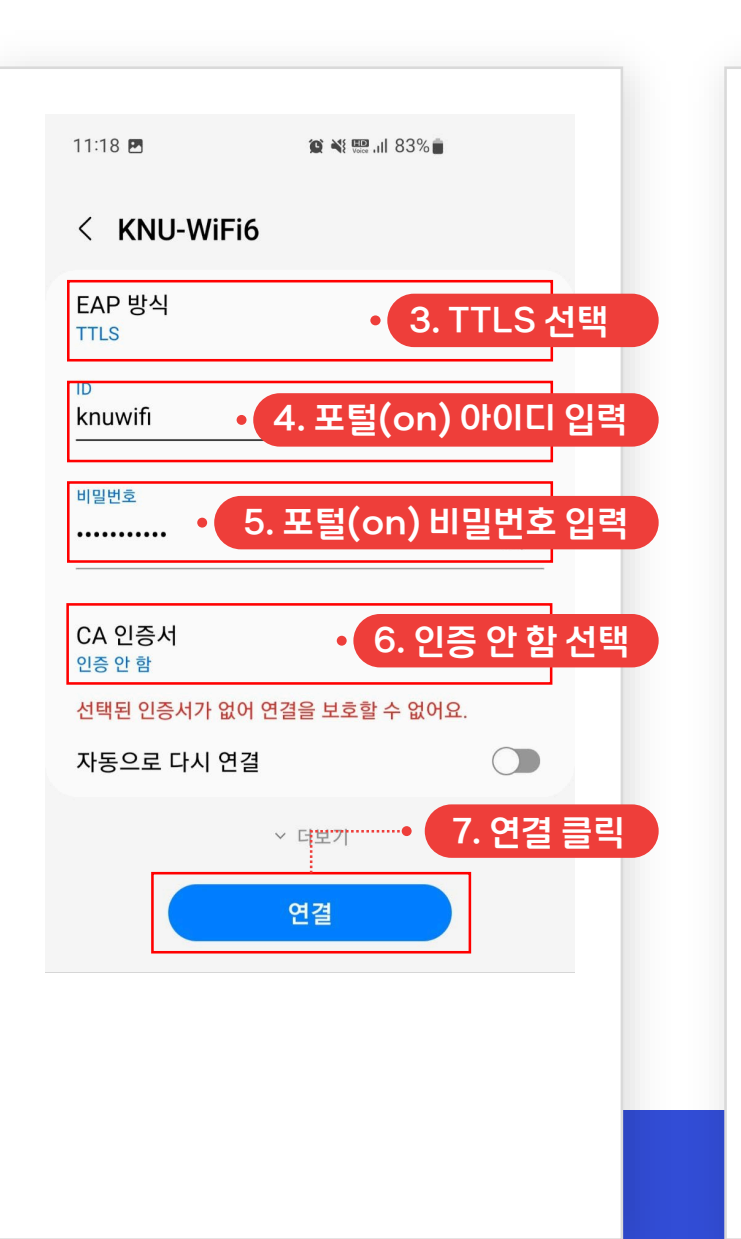

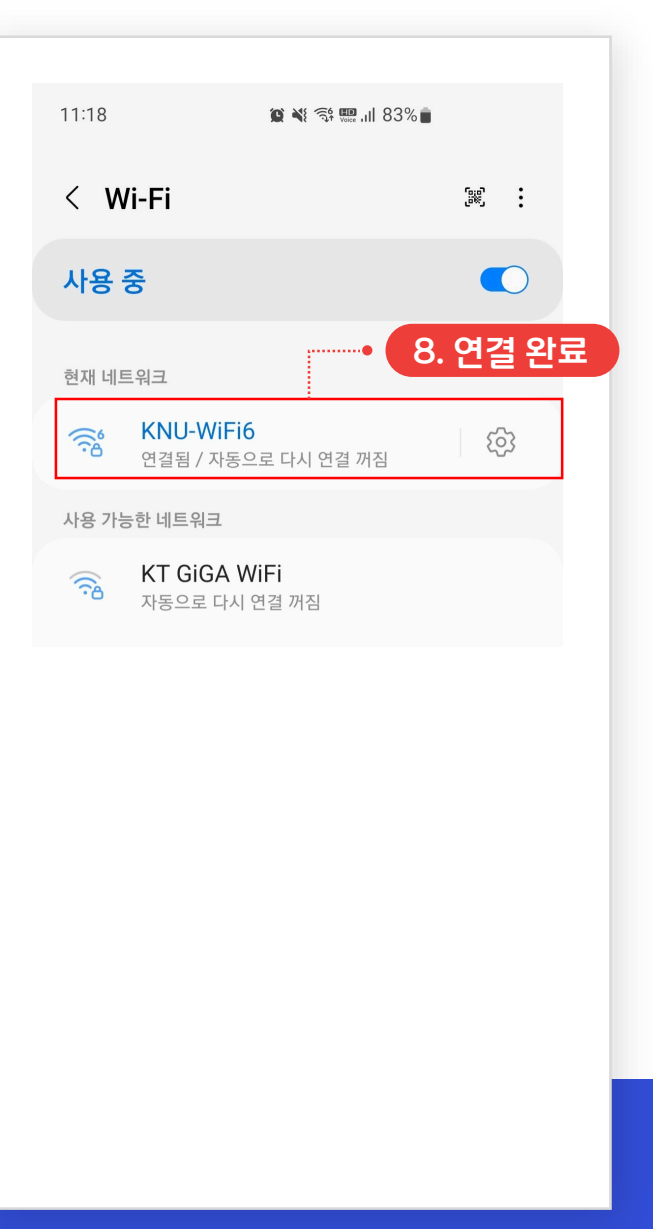

## る ● 안드로이드 WiFi 삭제 방법

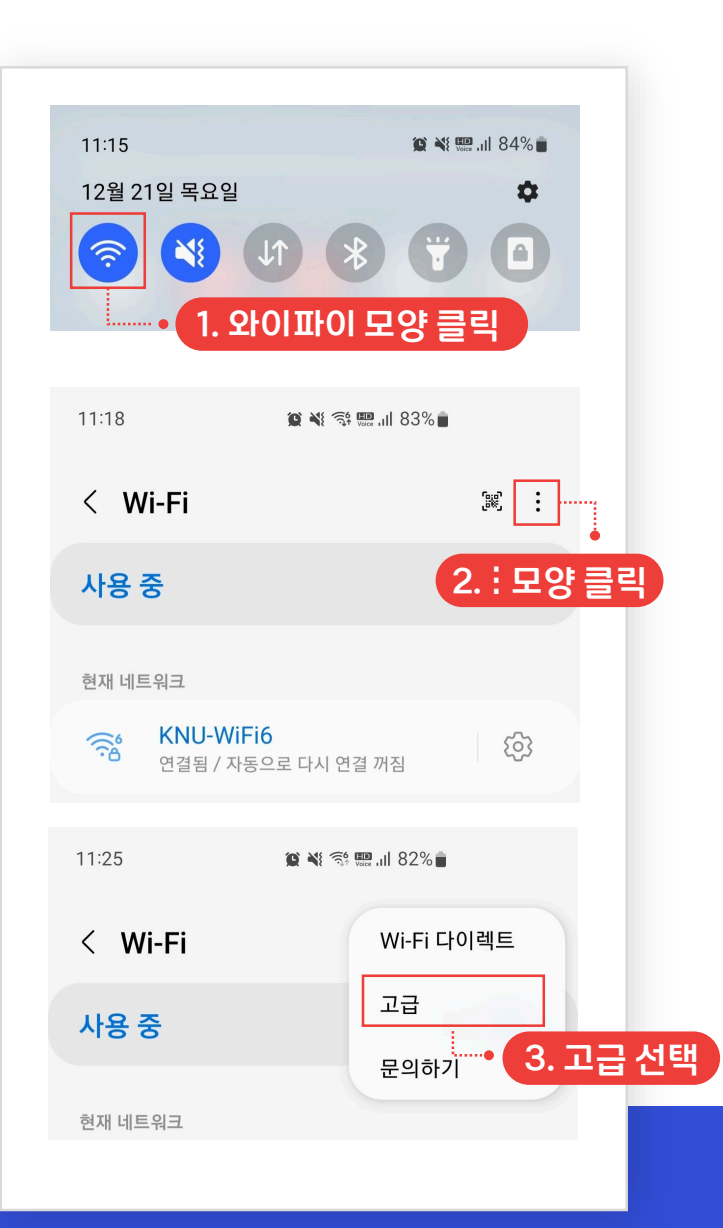

| 11:25 🖪                                                           | 😰 💐 🗟 📟 ,ıll 82%                          | •      |    |
|-------------------------------------------------------------------|-------------------------------------------|--------|----|
| < 고급                                                              |                                           |        |    |
| <b>삼성 클라우드와 동7</b><br>자동 동기화 사용 안 함                               | 화                                         |        |    |
| Intelligent Wi-Fi                                                 |                                           |        |    |
| <b>모바일 데이터로 전혼</b><br>이 기능을 사용하려면 모바                              | <b>날</b><br>일 데이터를 켜세요.                   |        |    |
| Wi-Fi 자동 켜기<br>자주 사용하는 Wi-Fi가 있는<br>자동으로 켜고, 다른 곳으로<br>자동으로 꺼집니다. | <del>-</del> 장소에 오면 Wi-Fi를<br>이동하면 Wi-Fi가 |        |    |
| <b>의심스러운 네트워크</b><br>현재 Wi-Fi 네트워크에서 의<br>감지되면 알림을 받습니다.          | . <b>감지</b><br>1심스러운 작업이                  |        |    |
| <b>네트워크 품질 정보 3</b><br>사용 가능한 Wi-Fi 네트워크<br>품질 정보를 확인할 수 있습       | <b>표시</b><br>1 목록에서 네트워크<br>5니다.          |        |    |
| <b>Wi-Fi 절전 모드</b><br>Wi-Fi 사용 패턴을 분석하여<br>줄입니다.                  | ᅧ 배터리 사용량을                                |        |    |
| 네트워크 설정                                                           | 4                                         | . 네트워크 | 관리 |
| '''— 거그 글 8<br><b>네트워크 관리</b><br>저장된 Wi-Fi 네트워크를 관                | 반리합니다.                                    |        |    |

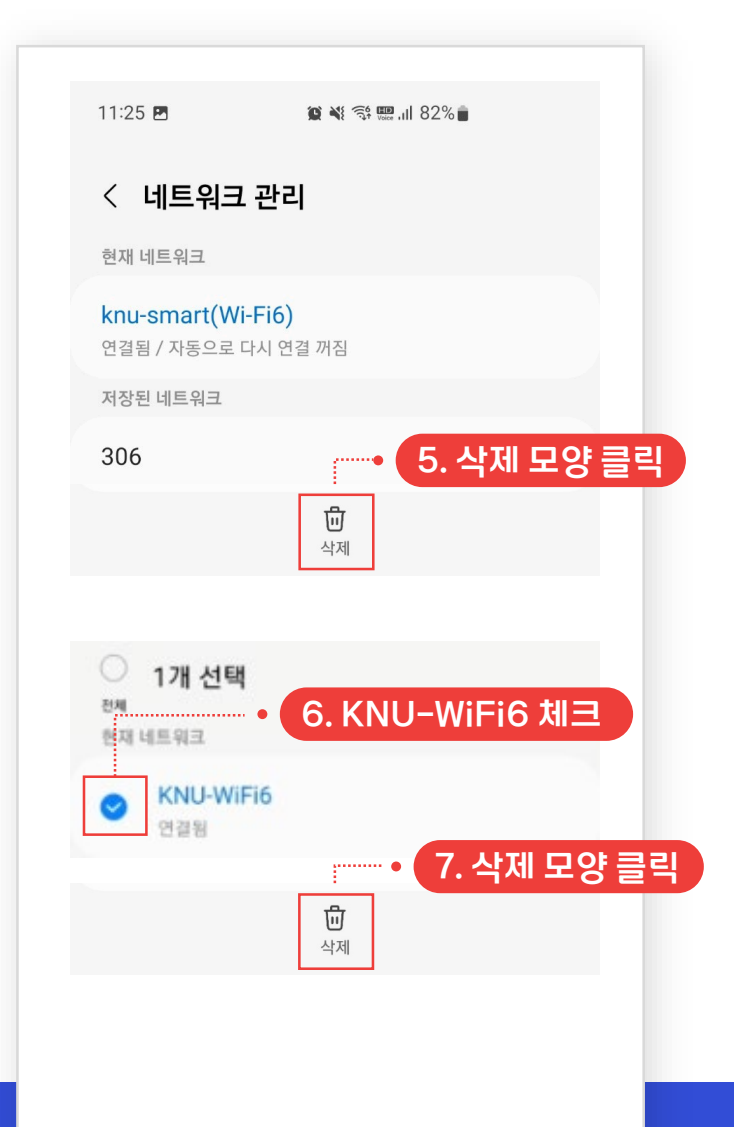